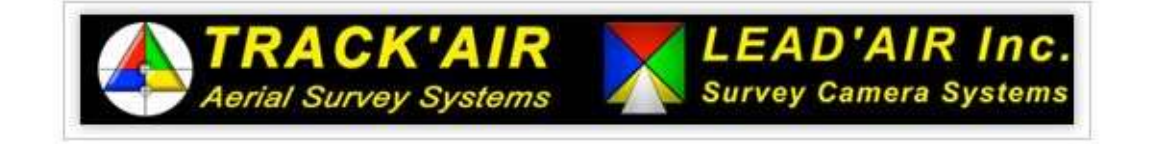

# How to remote into the "Backup System"

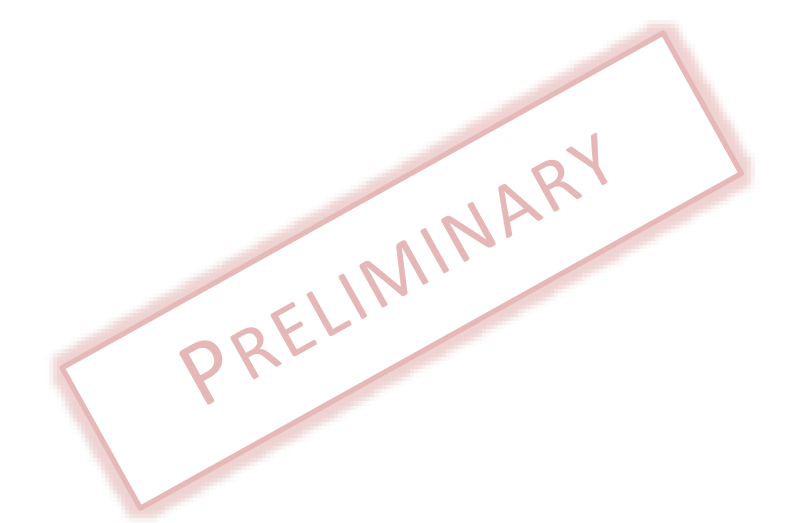

\*In order to allow for design and specification improvements, the information in this document is subject to change at any time, without notice

Revision 1.0

# **Table of Contents**

| Quick guide – Remote from Support laptop to Backup System | .3  |
|-----------------------------------------------------------|-----|
| Remote from the customer support laptop – Step by Step    | .5  |
| Test and create a Remote Desktop Connection               | .5  |
| Backup system – Default configuration                     | .6  |
| Troubleshooting                                           | . 6 |

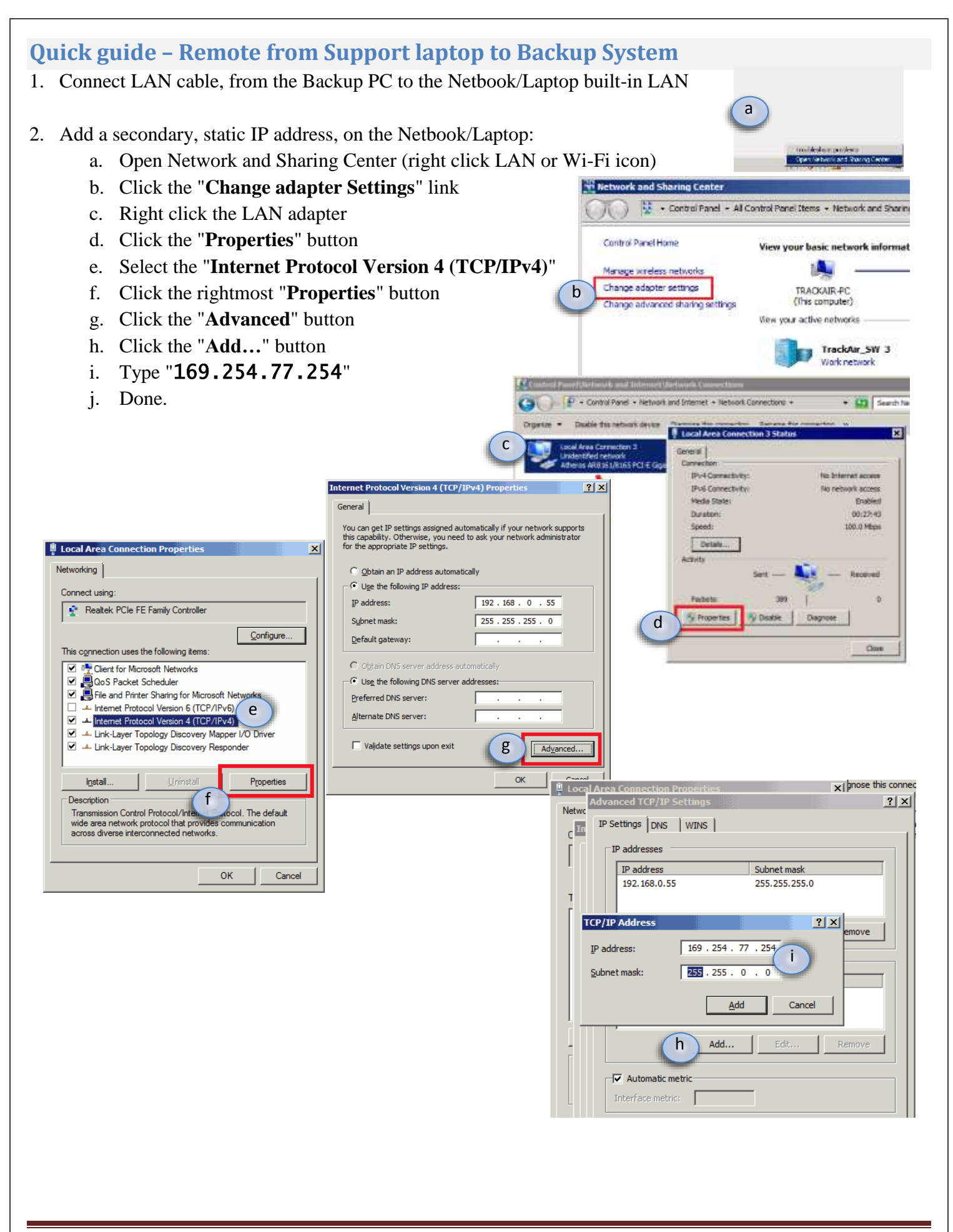

#### 3. Test and create the Remote Desktop connection: In the Laptop/Netbook please do the following

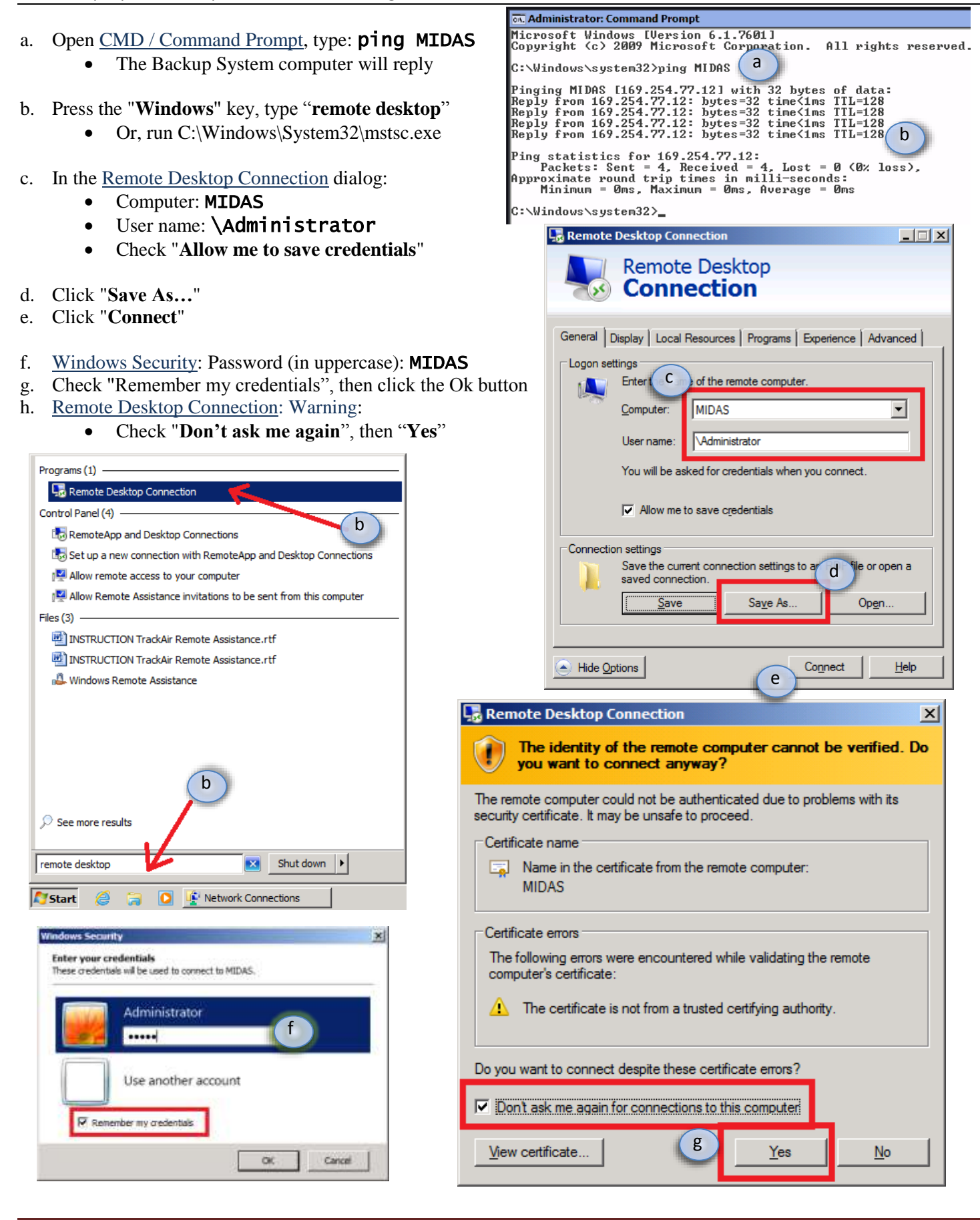

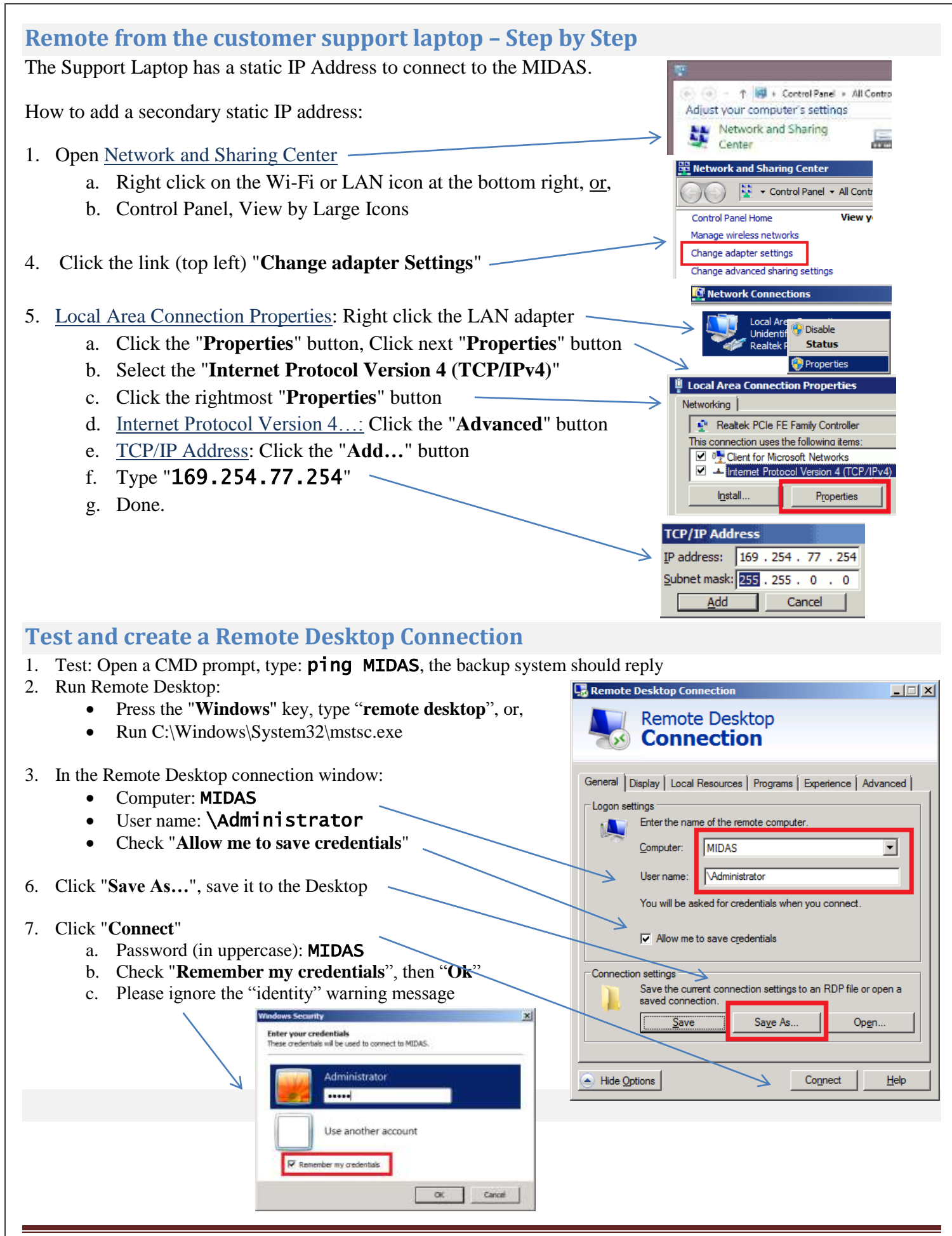

How to remote into the "Backup System"

## Backup system - Default configuration

#### Username and Password information

| Username:   | Admin | istrator                                                                                                    |
|-------------|-------|----------------------------------------------------------------------------------------------------|
| Password:   | MIDAS | i de la constante de la constante de |
| Auto-login: | Yes   | (to modify auto-login, run "control userpasswords2")                                                                                                    |

#### Network information

| Workgroup:      | WORKGROUP                                |
|-----------------|------------------------------------------|
| Computer Name:  | MIDAS                                    |
| LAN IP Address: | DHCP, provided by Windows: 169.254.xx.xx |

### **Troubleshooting**

#### 1. Cannot connect.

- a. Open CMD, type "ping MIDAS". If Backup PC does not reply:
  - i. Please verify the Backup Station computer name (MIDAS):
  - ii. Please verify that the Backup Station IP address starts with 169.254.77
- b. Was the Backup System powered on more than 1 minute ago?
  - i. Remote desktop will not connect while the OS boots
  - ii. If the OS is having trouble recognizing any SSD, boot will be significantly delayed
- c. Is the LAN cable plugged to the Laptop/netbook? (not the USB to LAN adapter)
- d. Is the secondary IP address set to 169.254.77.xxx?
- e. Is it a different laptop?
  - i. Older laptops might require a crossover LAN cable or a hub/switch
- f. Try setting up a static IP in the Backup System:
  - i. Follow the instructions to set-up the Customer Service PC, except:
    - 1. Use the main IP Address: 192.168.0.56 (or any other below 200)

#### 2. Password not valid

- a. Lock the Backup System; verify if the password "MIDAS" unlocks it.
- b. Create a new user account
  - i. Control Panel, User Accounts, Manage other account, Add a new user, ...
  - ii. Change remote desktop connection user
    - 1. (always start with a backslash \, for example, \new user)